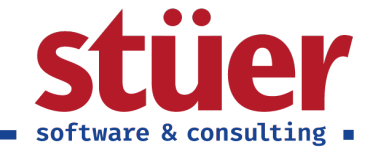

# C/3 Text Plus Setup-Guide Handbuch

Vom: 07.09.2021 08:05:33

www.stuer.de 🛛

Stüer Software & Consulting GmbH ■ Fröhliche Morgensonne 3 ■ D-44867 Bochum ■ USt.-IdNr.: DE127065439 T 0 23 27 - 93 15 0 ■ F 0 23 27 - 93 15 15 ■ info@stuer.de ■ Geschäftsführer: Ralf Stüer, Raphael Stüer Deutsche Bank AG ■ IBAN: DE87 4307 0024 0377 0070 00 ■ BIC: DEUT DE DB430 ■ Amtsgericht Bochum HRB 4070 National-Bank Essen ■ IBAN: DE28 3602 0030 0007 0934 38 ■ BIC: NBAG DE 3EXXX

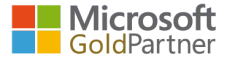

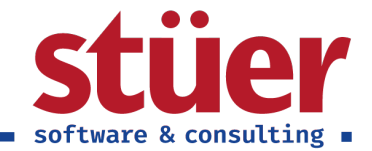

### Inhaltsverzeichnis

| 1. Einleitung                                                   | 1  |
|-----------------------------------------------------------------|----|
| 2. Setup                                                        | 1  |
| 2.1. Einstieg                                                   | 1  |
| 2.2. Setup starten                                              | 2  |
| 2.3. Willkommensbildschirm                                      | 2  |
| 2.4. Auswahl der gewünschten Erweiterungen                      | 3  |
| 2.4.1. Zusätzliche Informationen                                | 3  |
| 2.4.2. Einleitungs- und Abschlusstexte in allen Verkaufsbelegen | 4  |
| 2.5. Standardbelege hinterlegen                                 | 7  |
| 2.6. API-Schlüssel hinterlegen                                  | 9  |
| 2.7. Finished                                                   | 10 |
| 2.8. Deinstallation                                             | 11 |
| 3. Trouble Shooting                                             | 12 |
| 3.1. Sandbox-Umgebungen                                         | 12 |

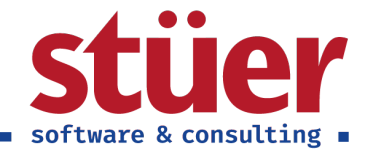

# 1. Einleitung

Herzlich willkommen zum Setup Guide von C/3 Text Plus, nachfolgend finden Sie nützliche Beschreibungen und Erklärungen zur erfolgreichen Einrichtung unserer App.

Sollten Fragen Ihrerseits offen bleiben, melden Sie sich bitte. Unsere Kontaktdaten finden Sie hier https://www.stuer-software.de/unternehmen/kontakt/information/.

Gerne nehmen wir dort auch Ihr Feedback entgegen.

Mit freundlichen Grüßen, Ihre Stüer Software & Consulting GmbH

# 2. Setup

### 2.1. Einstieg

Zunächst muss die C/3 Text Plus Extension installiert werden. Klicken Sie hierzu im Bereich Einrichtung und Erweiterungen / Erweiterungen auf C/3 Text Plus.

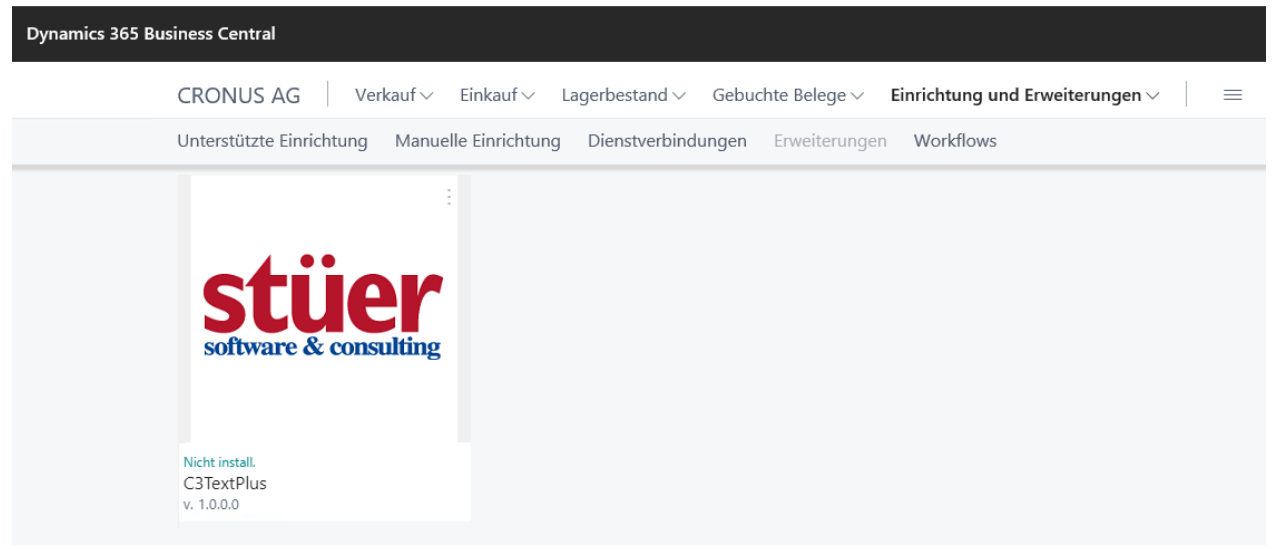

#### Installationsmenü

Nachfolgend öffnet sich ein kurzer Installationsdialog, folgen Sie diesem bitte.

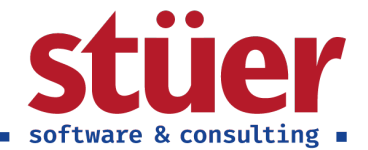

### 2.2. Setup starten

Das Setup können Sie im Setupmenü unter Einrichtung und Erweiterungen / Unterstützte Einrichtung per Klick auf C/3 Text Plus Setup starten.

Unser Setup ist geführt, die dort vorhandenen Informationen werden hier dokumentiert und teilw. weiter ergänzt oder erläutert.

| Dynamics 365 Bus | siness Central                   |                                                                                          |               |         |          |                               |                                                   | Q |  |  |
|------------------|----------------------------------|------------------------------------------------------------------------------------------|---------------|---------|----------|-------------------------------|---------------------------------------------------|---|--|--|
|                  | CRONUS AG Finanzer               | n∨ Zahlungsmanag                                                                         | gement 🗸 🛛 V  | erkauf∨ | Einkauf∨ | Einrichtung und Erweiterungen | $\sim$ Einblicke ausigenten Cloud $\sim$ $\equiv$ |   |  |  |
|                  | Unterstützte Einrichtung: Alle ~ | tterstützte Einrichtung: Alle 🗸 👂 Suchen 📲 In Excel offnen 🛛 Aktionen 🗸 Weniger Optionen |               |         |          |                               |                                                   |   |  |  |
|                  | Name                             |                                                                                          | Abgeschlossen | Hilfe   | Video    | Übersetzter Name              | Erweiterungsname                                  | _ |  |  |
|                  | Erweiterungen zum Hinzufügen     | von Funktione                                                                            |               | -       | -        | -                             |                                                   |   |  |  |
|                  | C/3 Text Plus Setup              |                                                                                          |               | -       | -        | C/3 Text Plus Setup           | C3TextPlus                                        |   |  |  |
|                  |                                  | 📌 Einrichtung starten 🕅                                                                  | 7             |         |          |                               |                                                   |   |  |  |
|                  |                                  | 🚝 Weitere auswählen                                                                      | ]             |         |          |                               |                                                   |   |  |  |

Setupmenü

### 2.3. Willkommensbildschirm

| C/3 TEXT PLUS SETUP                                                                                                    | 2                                  | $\times$ |
|----------------------------------------------------------------------------------------------------|------------------------------------|----------|
|                                                                                                    |                                    |          |
| WILLKOMMEN BEIM C/3 TEXT PLUS SETUP<br>C/3 Text Plus ermöglicht Ihnen die Erweiterung der Debitoren-, Kreditore<br>Artikelmasken um ein zusätzliches Fließtextfeld sowie zusätzliche Einleitu<br>Abschlusstextfelder in der Angebots-, Auftrags- und Rechnungserstellung | n- und<br>ngs- und<br>g.           |          |
| Die Informationen aus den Debitoren- und Artikelmasken werden Ihnen a<br>der Belegerstellung im rechten Informationsfenster angezeigt.                                                                                                    | außerdem                           | bei      |
| In diesem geführten Setup können Sie wählen, welche zusätzlichen Felde<br>verwenden möchten. Wir erläutern Ihnen außerdem, wie eine erfolgreiche<br>funktioniert. Weitere Informationen zu Setup und Funktionen finden Sie a<br>Hilfsseite.                              | r Sie<br>e Einrichtu<br>auf unsere | ing<br>r |
| LOS GEHT'S!                                                                                                    |                                    |          |
| Klicken Sie auf Weiter, um mit der Einrichtung zu beginnen.                                                                                                    |                                    |          |
|                                                                                                    |                                    |          |
| Zurück Weiter                                                                                                    | Abschließ                          | en       |
|                                                                                                    |                                    |          |

Willkommensbildschirm

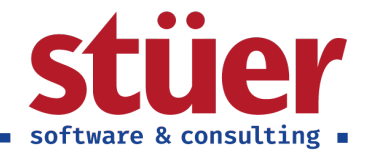

### 2.4. Auswahl der gewünschten Erweiterungen

Sie können selber wählen, welche Teilbereiche unserer Erweiterung Sie verwenden wollen.

| C/3 TEXT PLUS SETUP                                                                                                    |                                                 | $_{\sigma^{k}}$ $\times$ |
|----------------------------------------------------------------------------------------------------|-------------------------------------------------|--------------------------|
|                                                                                                    |                                                 |                          |
| WELCHE ZUSÄTZLICHEN TEXTFELDER MÖCHTEN SIE AKTIVIEREN?                                                                                                    |                                                 |                          |
| Textfeld Artikel                                                                                                    |                                                 |                          |
| Image: Section control (Section Control (Section Control (Sectin Control (Section Control (Section Control (Sectin Control (Sect                           |                                                 |                          |
| Textfeld Debitoren                                                                                                    |                                                 |                          |
| With the second second seco                           |                                                 |                          |
| Textfeld Kreditoren                                                                                                    |                                                 |                          |
| Construction of the construction of the c |                                                 |                          |
| Einleitungs- und Abschlusstext Verkaufsangebot                                                                                                    |                                                 |                          |
|                                                                                                    |                                                 | -                        |
|                                                                                                    | Alle deaktivieren Alle aktivieren Zurück Weiter | Abschließen              |

Auswahl der Erweiterungsmöglichkeiten

#### 2.4.1. Zusätzliche Informationen

Wir bieten Ihnen in drei Stammdatenmasken die Möglichkeit, ein Fließtextfeld für zusätzliche Informationen hinzuzufügen. Die Informationsfelder im Artikel- sowie im Debitorenstammblatt werden bei der Belegerstellung im rechten Seitenrand mit ausgegeben. So haben Sie hinterlegte Informationen bei der Angebotserstellung direkt im Blick. Das Textfeld im Kreditorenstamm wird bisher nicht bei der Belegerstellung ausgegeben und dient als reines Nachschlagewerk. Sollte es hier Bedarf zur Ergänzung Ihrerseits geben, geben Sie uns gerne ein Feedback über die einleitend angegebenen Kontaktmöglichkeiten.

| Prozess Artikel Histo   | prie Sonderverkaufs und -rabatte              | e Genehmigung anforder      | m Weitere Optionen      | ()          | Zusätzliche Debitoreninformatio<br>VERKAUF AN<br>Debitorennummer 100                                                    |
|-------------------------|-----------------------------------------------|-----------------------------|-------------------------|-------------|----------------------------------------------------------------------------------------------------|
| Artikel                 |                                               |                             | Mehr anze               | gen ^       | Neues Mitglied im Dachverband. Bei der nächster<br>Bestellung bitte Wilkommensgeschenk beilegen.                        |
| Nr. 1<br>Beschreibung A | 1920-S ····<br>ANTWERP Konferenztisch         | Art                         | Bestand STÜCK           | <b>&gt;</b> | ZARLUNG AN<br>Debitorennummer 620<br>7% Skonto und Lieferung inkl. bei einem<br>Bestellwert über 100.000 €.             |
| Gesperrt (              |                                               | Artikelkategoriencode       | TISCH                   | ~           | Zusätzliche Artikelinformationen<br>Artikelnummer 1921                                                                  |
| Zusätzliche Informati   | onen<br>reibtischs werden 10% Rabatt auf eine | e beliebige Lampe des Stand | ardsortiments vergeben. |             | Aktion: Bei Kauf dieses Schreibtischs werden 10%<br>Rabatt auf eine beliebige Lampe des<br>Standardsortiments vergeben. |

Zusätzliche Informationen Artikelmaske und Ansicht in der Belegerstellung

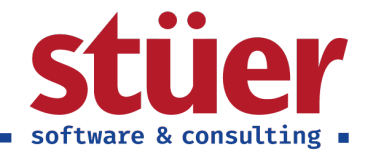

Kreditor-Bild  $\sim$ 

164.375,35

0,00

| Neuer Beleg Genehmigung anfordern Navigieren                           | Debitor Weitere Optionen              | 0               | VERKAUF AN<br>Debitorennummer 100                                                                                                    |
|------------------------------------------------------------------------|---------------------------------------|-----------------|----------------------------------------------------------------------------------------------------|
| Allgemein                                                              |                                       | Mehr anzeigen   | Neues Mitglied im Dachverband. Bei der nächster<br>Bestellung bitte Willkommensgeschenk beilegen.                                             |
| Nr                                                                     | Kreditlimit (MW)        Gesperrt      | 0,00            | ZAHLUNG AN<br>Debitorennummer 620<br>7% Skonto und Lieferung inkl. bei einem<br>Bestellwert über 100.000 €.                                   |
| Saldo (MW) 259.426,65                                                  | Gesamtumsatz                          | 27.050,29       | Zusätzliche Artikelinformationen                                                                                                    |
| Falliger Saldo (MW) · · · · 0,00<br>Zusätzliche Informationen          | Kosten (MW)                           | 18.229,30       | Artikelnummer 1921<br>Aktion: Bei Kauf dieses Schreibtischs werden 10%<br>Rabatt auf eine beliebige Lampe des<br>Standardsortiments vergeben. |
| Neues Mitglied im Dachverband. Bei der nächsten Bestellun              | g bitte Willkommensgeschenk beilegen. |                 |                                                                                                    |
| zliche Informationen Debitorenm                                        | aske und Ansicht in der               | Belegerstellung |                                                                                                    |
| REDITORENKARTE   ARBEITSDATUM: 28.01.2021                              |                                       | Û               | ✓ GESPEICHERT                                                                                                    |
| :reditorenkarte   arbeitsdatum: 28.01.2021<br>D1254796 · Progressive F | Home Furnishings                      | Û               | ✓ GESPEICHERT 🗖                                                                                                    |

Zusätzliche Informationen in der Kreditorenmaske

Progressive Home Furnishings

Rahmenvertrag: 10% Rabatt. Bei Bestellung kontrollieren, ob die berücksichtigt wurden

Nr.

Nam

Zusätzliche Informationen

#### 2.4.2. Einleitungs- und Abschlusstexte in allen Verkaufsbelegen

Saldo (MW)

~

Fälliger Saldo (MW)

Wir bieten Ihnen die Möglichkeit, jeweils zwei Fließtextfelder, Einleitungs- und Abschlusstext, für die Belegtypen Angebot, Auftrag und Rechnung hinzuzufügen. Sie können außerdem wählen, ob dies auch für die Archive dieser Belegtypen übernommen werden soll. Die Einleitungs- und Abschlusstexte werden dann in den von uns mitgelieferten Standardbelegen mit ausgegeben. Sollten Sie Hilfe bei der Anpassung der Standardbelege an Ihr Corporate Design oder weitere Formatrichtlinien /-wünsche benötigen, kommen Sie gerne auf uns zu.

Im rechten Teil der Screenshots geben wir Ihnen außerdem Beispiele, wie die hinterlegten Einleitungs- und Abschlusstexte in den Belegen dargestellt werden können. Für die Archive des jeweiligen Belegtyps greifen die gleichen Ansichten.

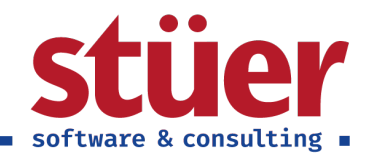

| Allgemein       Meteraceigen       Vorschau des Angebotsbelegs         Debitorenname       Mobel-Meller KG       Falligkeitsdatum       11.02.2021       Image: Construction of the Construction of the Construction of                                                                                                    | Prozess Angebot                                               | Genehmigung anforder                                    | n Drud                    | ken/Ser             | nden          | Freigebe              | n Navig       | gieren  | Aktionen              | Navigieren Wen             | iger Optionen 🕕                                                                                                    |                                                              |
|----------------------------------------------------------------------------------------------------|---------------------------------------------------------------|---------------------------------------------------------|---------------------------|---------------------|---------------|-----------------------|---------------|---------|-----------------------|----------------------------|----------------------------------------------------------------------------------------------------|--------------------------------------------------------------|
| Debitorenname Mobel-Meller KG   Externe Belegnummer Gewünschtes Lieferdatu   Kontakt. Herr Michael Emanuel   Kontakt. Herr Michael Emanuel   Kopftext   Sehr greehrter Herr Emanuel. auchfolgend finden Sie. wie eben telefonisch besprochen, das gewünschte Angebot.   Zeilen Verwalten   Zeilen Verwalten   Zeilen Verwalten   Beschreibung Mach. Auftra Emn   Mathe Mach. Auftra Emn   Mathe Mach. Auftra Emn   Mathe Mach. Auftra Emn   Mathe Nord   Ster greehrter Herr Emanuel.   machfolgend finden Sie. wie eben telefonisch besprochen, das gewünschte Angebot.   Zeilen Verwalten   Zeilen Verwalten Lag   Mathe Mach. Auftra Emn   Mathe Mach. Ster.   Zeilen Verwalten Lag   Mathe Ster.   Zeilen Verwalten Bady Star.   Zahlenbards Ster. Ster.   Zeilenbards Ziz   Zahlenbards Ster.   Mathe Stor.   Zeilenbards Ziz   Zahlenbards Ster.   Zahlenbards Ster.   Zeilenbards Ziz   Zahlenbards Ster.   Zahlenbards Ster.   Zahlenbards Ster.   Zahlenbards Ster.   Zahlenbards Ster.   Zahlenbards Ster.   Zahlenbards Ster.   Zahlenbards Ster.   Zahlenbards Ster.   Zahlenbards Ster.   Zahlenbards Ster.                                                                                                    | Allgemein                                                     |                                                         |                           |                     |               |                       |               |         |                       | Mehr anzeigen              | Vorschau des Angebotsbele                                                                                                    | gs                                                           |
| Externe Belegrummer       Gewünschtes Lieferdatu       Image: Seingerbeiter Herr Emanuel.         Kopftext         Seing gehrter Herr Emanuel.       Image: Seingerbeiter Herr Emanuel.         And Beschreibung       Image: Seingerbeiter Herr Emanuel.         Image: Seingerbeiter Herr Emanuel.       Image: Seingerbeiter Herr Emanuel.         Image: Seingerbeiter Herr Emanuel.       Image: Seingerbeiter Herr Emanuel.         Image: Seingerbeiter Herr Emanuel.       Image: Seingerbeiter Herr Emanuel.         Image: Seingerbeiter Herr Emanuel.       Image: Seingerbeiter Herr Emanuel.         Image: Seingerbeiter Herr Emanuel.       Image: Seingerbeiter Herr Emanuel.         Image: Seingerbeiter Herr Emanuel.       Image: Seingerbeiter Herr Emanuel.         Image: Seingerbeiter Herr Emanuel.       Image: Seingerbeiter Herr Emanuel.         Image: Seingerbeiter Herr Emanuel.       Image: Seingerbeiter Herr Emanuel.         Image: Seingerbeiter Herr Emanuel.       Image: Seingerbeiter Herr Emanuel.         Image: Seingerbeiter Herr Emanuel.       Image: Seingerbeiter Herr Emanuel.         Image: Seingerbeiter Herr Emanuel.       Image: Seingerbeiter Herr Emanuel.         Image: Seingerbeiter Herr Emanuel.       Image: Seingerbeiter Herr Emanuel.         Image: Seingerbeiter Herr Emanuel.       Image: Seingerbeiter Herr Emanuel.         Image: Seinger Embetrister Elagard Meiner Desconten destreinstehe S                                                                                                    | Debitorenname                                                 | Möbel-Meller KG                                         |                           |                     | Fa            | lligkeitsda           | atum ····     | [       | 11.02.2021            |                            | Verkaufsangebot 1008                                                                                                    | cro                                                          |
| Kontakt       Her Michael Emanuel         Kontakt       Her Michael Emanuel         Selvr geehrter Herr Emanuel.       Kontakt         rachfolgend finden Sie, wie eben telefonisch besprochen, das gewünschte Ängebot.       Keiner         Zeilen       Verwalten       Zeile       Funktionen       Weniger Optionen       Selvr geehrter Herr Emanuel.         Artikel       ANTWERP Konferenztisch BLAU       5       0       STÜCK       Stein       Zeilenhungsrabatt % Ohne Moss.         Artikel       LONDON Schreibtischst       BLAU       5       0       STÜCK       55.20       10       248.40         Verschenzumme Ohne       4.458.90       Gesamtbetrag ohne ML.       4.458.90       Seise aufter Leinen Meninger Meninger                                                                                                    | Externe Beleanummer                                           |                                                         |                           |                     | G             | wünschte              | es Lieferdat  | hu · [  |                       | <b></b>                    |                                                                                                    |                                                              |
| Kontatt       Iffert Michael Emanuel         Sehr geehrter Herr Emanuel,       Image: Sehr geehrter Herr Emanuel,         nachfolgend finden Sie, wie eben telefonisch besprochen, das gewünschte Angebot.       Sehr geehrter Herr Emanuel,         Zeilen       Verwalten       Zeile Funktionen       Weiniger Optionen         Me.       Weiniger Optionen       Sehr geehrter Herr Emanuel,         Art       Beschreibung       Lag.       Me.       Weiniger Optionen         Verwalten       Lag.       Me.       Auftra Einh.       Mussit.       Zeilennbetrag         Artikel       LONDON Schreibtischst       BLAU       So STUCK 651.10       3.255.50         Artikel       LONDON Schreibtischst       BLAU       So STUCK 651.10       3.255.50         Zwischensumme Ohne       4.458.80       Gesamtbetrag ohne M       4.458.80         Rechnungsrabattbetrag       0.000       MwSt. gesamt (EUR)       Solos       110         Füßtext       0       Gesamtbetrag ohne M       4.458.80       Cesamtbetrag ohne M       4.458.80         Kusten File dasser für dagebot einen Testsieger enthält? Der LONDON Schreibtischstuhl wurde zum Testsieger in der       Solos Füsten Augebot einen Sie site bis No sind gene für Sie dit         Wusten File dasser Int Angebot einen Testsieger enthält? Der LONDON Schreibtistischul wurde zum Te                                                                                                    | K                                                             |                                                         |                           |                     | 0.            | - maniperio           | o cicrerout   |         |                       | intr.                      | Ihre Referenz                                                                                                    |                                                              |
| Koptext       Image: Control of the second second sec                                         | Kontakt                                                       | Herr Michael Emanu                                      | lei                       |                     |               |                       |               |         |                       |                            | Möbelhaus AG<br>Brunnenstraße 273<br>2020 Hamburg                                                                                                    |                                                              |
| Sehr geehrter Herr Ernanuel,<br>nachfolgend finden Sie, wie eben telefonisch besprochen, das gewünschte Angebot.       Image: Comparison of the september of the september of                                      | Kopftext                                                      |                                                         |                           |                     |               |                       |               |         |                       |                            | 20203 Hamburg                                                                                                    |                                                              |
| Art       Beschreibung       Lag       Me       Vr<br>Preis<br>Preis<br>Date       Zeilenbetrag<br>Ohne       Zeilenbetrag<br>Ohne       Ser gehrer Her Ennuel.         Art       Beschreibung       Lag       Me       Vr<br>Preis<br>Date       Zeilenbetrag<br>                                                                                                    | Sehr geehrter Herr Ema                                        | nuel,                                                   |                           |                     |               |                       |               |         |                       | ^                          |                                                                                                    |                                                              |
| Zoilen       Verwalten       Zeilen       Wenger Optionen         Art       Beschreibung       Lag.       Me       Freis       Zeilenbetrag       Seir gehrter Her Emzuki.         Art       Beschreibung       Lag.       Me       Freis       Ohne       Szeilenbetrag         Art       Beschreibung       Lag.       Me       Freis       Ohne       Szeilenbetrag         Artikel       ONDON Schreibtischst.       BLAU       S       O       STÜCK       651.0       3.255.50         Artikel       ONDON Schreibtischst.       BLAU       S       O       STÜCK       55.20       10       248.40         Zwischensumme Ohne       4.458.90       Gesamtbetrag ohne M       4.458.90       State state freisensumer Me       5.90k 611.0       19.20         Fußtext       0.000       MwSt. gesamt (EUR)       847.19       847.19       19.20       19.20       19.20       19.20         Fußtext       0.000       Gesamtbetrag inkl. Mw       5.306.00       19.20       19.20       19.20       19.20       19.20       19.20       19.20       19.20       19.20       19.20       19.20       19.20       19.20       19.20       19.20       19.20       19.20       19.20<                                                                                                    | nachfolgend finden Sie.                                       | wie eben telefonisch bes                                | sprochen, d               | las gew             | ünschte       | Angebot.              |               |         |                       |                            |                                                                                                    |                                                              |
| Zeilen     Verwalten     Zeile     Funktionen     Weinger Optionen       Art     Beschreibung     Lag     Me     Auftra     Frie     Mes       Art     Beschreibung     Lag     Mes     Sein     Zeilenbetrag       Artikel     Antike     LONDON Schreibtischst     BLAU     5     0     STÜCK     651.10     3.255.50       Artikel     LONDON Schreibtischst     BLAU     5     0     STÜCK     55.20     10     248.400       Zwischensumme Ohne     4.458.90     Gesamtbetrag ohne M     4.458.90     Gesamtbetrag ohne M     4.458.90       Rechnungsrabattbetrag     0.00     MwSt. gesamt (EUR)     847.19     6esamtbetrag inkl. Mw     5.306.09       Fußtext     Wussten Sie, dass Ihr Angebot einen Testsieger enthalt? Der LONDON Schreibtischathl wurde zum Testsieger in der     Staber genetische Kauster Kerr finanuel     Wussten Sie, dass Ihr Angebot einen Testsieger enthalt? Der LONDON Schreibtischathl wurde zum Testsieger in der                                                                                                    |                                                               |                                                         |                           |                     |               |                       |               |         |                       |                            | Belegdatum Gültig bis Verkäufer Zahlungsbedir<br>n                                                                                                    | igunge Lieferbeding                                          |
| Vic.       Vic.         Art       Beschreibung       Lag                                                                                                    | Zeilen Verwalten                                              | Zeile Funktionen                                        | Wenig                     | jer Opti            | onen          |                       |               |         |                       | 62                         | 28. Januar 2021 Peter Schlösser 14 Tage netto                                                                                                    | Ab Warenha                                                   |
| Art       Beschreibung       Lag_       Me       Auftra       Cellenbetrag       Cellenbetrag                 Artikel        AnTWERP Konferenztisch       BLAU       5       0       STÜCK       651,10       3.255,50         Artikel       LONDON Schreibtischst       BLAU       5       0       STÜCK       55,20       10       248,40         Artikel       AMSTERDAM Lampe       BLAU       5       0       STÜCK       55,20       10       248,40         Xwischensumme Ohne       4458,90       Gesammtetrag ohne M       4458,90       Gesammtetrag ohne M       4458,90       Beschreibterag       Stick as Intransferentiation Stave International International Internatinternational International International In                                                                                                    |                                                               |                                                         |                           |                     | Me            |                       | VK-<br>Preis  |         |                       |                            |                                                                                                    |                                                              |
| Artikel     Artikel     Artikel     Artikel     Artikel     LONDON Schreibtischst.     BLAU     S     O     STÜCK     651,10     3.255,50     Artikel     LONDON Schreibtischst.     BLAU     S     O     STÜCK     S2,20     10     248,40     Construction     Artikel     AMSTERDAM Lampe     BLAU     S     O     STÜCK     S2,20     10     248,40     Construction     Adstruction     Adstructin     Adstructin     Adstruction     Adstruction     Adstructin          | Art                                                           | Beschreibung                                            | Lag                       | Me                  | für<br>Auftra | Einh                  | Ohne<br>MwSt. | Ste     | Zeilenrabatt %        | Zeilenbetrag<br>Ohne MwSt. | Sehr geehrter Herr Emanuel,                                                                                                    |                                                              |
| Artikel         LONDON Schreibtischt         BLAU         5         0         STÜCK         191,0         955,00           Artikel         AMSTERDAM Lampe         BLAU         5         0         STÜCK         55,20         10         248,40           K         Stück         191,00         955,00         10         248,40         100,00         AMSTERDAM Lampe         BLAU         5         0         STÜCK         55,20         10         248,40           K         Stück         191,00         946,40         100,00         AMSTERDAM Lampe         5         Stück         400,00         191,00         191,000         191,000         191,000         191,000         191,000         191,000         191,000         191,000         191,000         191,000         191,000         191,000         191,000         191,000         191,000         191,000         191,000         191,000         191,000         191,000         191,000         191,000         191,000         191,000         191,000         191,000         191,000         191,000         191,000         191,000         191,000         191,000         191,000         191,000         191,000         191,000         191,000         191,000         191,000         191,000 </td <td>→ Artikel</td> <td>ANTWERP Konferenztisch</td> <td>BLAU</td> <td>5</td> <td>0</td> <td>STÜCK</td> <td>651,10</td> <td></td> <td></td> <td>3.255,50</td> <td>nachfolgend finden Sie, wie eben telefonisch besprochen, das gewünschte Angebo</td> <td>pt.</td>                                                                                                    | → Artikel                                                     | ANTWERP Konferenztisch                                  | BLAU                      | 5                   | 0             | STÜCK                 | 651,10        |         |                       | 3.255,50                   | nachfolgend finden Sie, wie eben telefonisch besprochen, das gewünschte Angebo                                                                                                    | pt.                                                          |
| Artikel         AMSTERDAM Lampe         BLAU         5         0         STÜCK         55.20         10         248.40           Artikel         AmsterDAM Lampe         BLAU         5         0         STÜCK         55.20         10         248.40           C         Stück         Stück         191.00         19         100.20         100.00         Stück         191.00         19           Zwischensumme Ohne         4.458,90         Gesamtbetrag ohne M         4.458,90         MwSt. gesamt (EUR)         847.19         Wusten Sie, dass Ihr Angebot einen Testsieger enthält? Der LONDON Schreibtischuluk wurde zum Testsieger in der           Fußtext         Wussten Sie, dass Ihr Angebot einen Testsieger enthält? Der LONDON Schreibtischuluk wurde zum Testsieger in der         Stück Wind game für Sie dal.         Winsten Sie das Sich hits. Wind game für Sie dal.                                                                                                    | Artikel                                                       | LONDON Schreibtischst                                   | BLAU                      | 5                   | 0             | STÜCK                 | 191,00        |         |                       | 955,00                     | VP. Beau                                                                                                    | 7.                                                           |
| 1903-5       LINDON Soveebisionauk, Isau 5       5 Bokk 191.00       19         2wischensumme Ohne       4.458,90       Gesamtbetrag ohne M       4.458,90         Rechnungsrabattbetrag       0.00       MwSt. gesamt (EUR)       847,19         Muster Sie, dass Ihr Angebot einen Testsieger enthält? Der LONDON Schreibtischstuhl wurde zum Testsieger in der       5.306.00       191.00         Wussten Sie, dass Ihr Angebot einen Testsieger enthält? Der LONDON Schreibtischstuhl wurde zum Testsieger in der       Win sten Sie sich bits. Wind gene für Sie dat ihr Test der Conus AG                                                                                                    | Artikel A                                                     | AMSTERDAM Lampe                                         | BLAU                      | 5                   | 0             | STÜCK                 | 55,20         |         | 10                    | 248,40                     | Nr. Beschreibung Menge Einheit Ohne Muss.<br>1920-S ANTWERP Konferenztisch 5 Stück 651,10                                                                                                    | MwSt. % 0                                                    |
| Image: Construction of the second second                   |                                                               |                                                         |                           |                     |               |                       |               |         |                       |                            | 1908-5         LONDON Schreibtischstuhl, blau         5 Stück         191,00           1928-5         AMSTERDAM Lampe         5 Stück         55,20                                                                                                | -10% 19                                                      |
| Zwischensumme Ohne     4.458.90     Gesamtbetrag ohne M     4.458.90       Rechnungsrabattbetrag     0.00     MwSt. gesamt (EUR)     847.19       Muster Sie, dass fiv Argebet einen Testsieger enthält? Der LONDON Schreibtischet.Nul wurde zum Testsieger in der     847.19       Wussten Sie, dass fiv Angebet einen Testsieger enthält? Der LONDON Schreibtischet.Nul wurde zum Testsieger in der     Win Sterner Fragen der Group AG                                                                                                    | <                                                             |                                                         |                           |                     |               |                       |               |         |                       | >                          |                                                                                                    | Zw.summe<br>19% MwSt.                                        |
| Rechnungsrabsttbetrag       0.000       MwSt. gesamt (EUR)       847,19         MwSt. gesamt (EUR)       847,19       der Gregore Tryponistics Schwählschmähl wirde zum Teitiger enthält? Der UNDON Schwählschmähl wirde zum Teitiger enthält? Der UNDON Schwählschmähl wirde zum Teitiger enthält?         Fußtext       Wussten Sie, dass Ihr Angebot einen Teitiger enthält? Der LONDON Schwählschmähl wirde zum Teitiger enthält?       Wirden Sie Angebot einen Teitiger enthält? Der UNDON Schwählschmähl wirde zum Teitiger in der                                                                                                    | Zwischensumme Ohne                                            |                                                         | 4.                        | 458.90              | G             | samtbetr              | ag ohne M     |         |                       | 4.458.90                   | Total €                                                                                                    |                                                              |
| Rechnungsrabattibetrag       0,000       Mwst. gesamt (EUR)       847,19         Wusten Sae dati M Adject Alexin in stabilizer in the analysis of the instage of the instage and the instage of the instage of the instage                                                                                         |                                                               |                                                         |                           |                     |               |                       |               |         |                       |                            |                                                                                                    |                                                              |
| Rechnungsrabatt in %       0       Gesamtbetrag inkl. Mw       5.306.09       Überlicht über die attweten Ausseichnungen finden Sie auf unserer Homepage in der Rubeit Tetturelit         Fußtext       Wir hoffen, dass Ihren unser Angebot zusagt.       Wir hoffen, dass Ihren unser Angebot zusagt.         Wussten Sie, dass Ihr Angebot einen Testsieger enthält? Der LONDON Schreibtischstuhl wurde zum Testsieger in der       Wir hoffen, dass Neuer Ausseichnungen finde Sie auf unserer Homepage in der Rubeit Tetturelit                                                                                                    | Rechnungsrabattbetrag                                         | • `                                                     |                           | 0,00                | M             | wSt. gesa             | mt (EUR)      |         |                       | 847,19                     | Wussten be, dass inr angebot einen Testsieger enthält? Der LUNDON Schreibtsch<br>der Kategorie "Ergonomische Schreibtischstühle" mit dem Testurteil "sehr gut" gel<br>Duslifs und Kundem fördenheit liegen uns em Harzen, deswagen lessen wir vell | tistuni wurde zum Tests<br>kürt.<br>Ie unserer Produkte test |
| Fußtext Wir hoffen, dass There unser Angebot zusagt. Wen Sie Fragen haben, milden Sie sich bitte. Wir sind geme für Sie dat Ihr Team der Cronz AG                                                                                                    | Rechnungsrabatt in %                                          |                                                         |                           | 0                   | G             | samtbetr              | ag inkl. Mv   | N ·     |                       | 5.306,09                   | Übersicht über die aktuellen Auszeichnungen finden Sie auf unserer Homepage in                                                                                                    | der Rubrik Testurteile.                                      |
| Wen Se Fragen haben, melden Se sich bite. Wir sind geme für Sie dat<br>Wussten Sie, dass Ihr Angebot einen Testsieger enthält? Der LONDON Schreibtischstuhl wurde zum Testsieger in der                                                                                                    | Fußtext                                                       |                                                         |                           |                     |               |                       |               |         |                       |                            | Wir hoffen, dass Ihnen unser Angebot zusagt.                                                                                                    |                                                              |
| Wussten Sie, dass Ihr Angebot einen Testsieger enthält? Der LONDON Schreibtischstuhl wurde zum Testsieger in der                                                                                                    |                                                               |                                                         |                           |                     |               |                       |               |         |                       |                            | Wenn Sie Fragen haben, melden Sie sich bitte. Wir sind gerne für Sie da!<br>Ihr Team der Cronus AG                                                                                                    |                                                              |
| Vatagenia "Eregenemische Cehreibtischet/hle" mit dem Testusteil "sehr auf-" enlagt                                                                                                    | Wussten Sie, dass Ihr Ar                                      | ngebot einen Testsieger e                               | nthält? De                | r LOND              | ON Sch        | reibtischst           | tuhl wurde    | zum Te  | estsieger in der      | ^                          |                                                                                                    | 105 1-01-                                                    |
| Nategorie Ergomosche Schelbusche Schelbusc | Qualität und Kundenzuf                                        | friedenheit liegen uns am                               | Herzen, de                | eswege              | n lassen      | wir viele i           | unserer Pro   | dukte 1 | testen. Eine Übersich | t über                     | Bank Kontony, BL2 IBAN<br>Weltweit Bank 99-99-888 044 025 50 DE67 1004 8392 722                                                                                                    | 1 8882 72 777777777                                          |
| Kategorie "Ergonomische Schreibtischstühle" mit dem Testurteil "sehr gut" gekürt. Bank Kontorn. BLZ IBAN USt-Jah                                                                                                    | Fußtext<br>Wussten Sie, dass Ihr Ar<br>Kategorie "Ergonomisch | ngebot einen Testsieger e<br>ne Schreibtischstühle" mit | enthält? De<br>t dem Test | r LOND<br>urteil "s | ON Sch        | reibtischs<br>gekürt. | tuhl wurde    | zum Te  | estsieger in der      |                            | Wir hoffen, dass thene unser Angebot zusgst.<br>Wiern Sie Fragen haben, melden Sie sich bitte. Wir sind geme für Sie dal<br>Ihr Team der Cronus AS<br>Bank Kontone, BLZ IBAN                                                                       | USt-IdN                                                      |
|                                                                                                    | •.                                                            | 1 4 1 1 1                                               |                           | 11                  |               | 1.                    |               | 1       | 1 1                   |                            |                                                                                                    |                                                              |
|                                                                                                    | euungs- una                                                   | i Abschlussi                                            | extfe                     | eiae                | r ın          | aer 1                 | Ange          | pot.    | sdearbeiti            | ing                        |                                                                                                    |                                                              |
| eitungs- und Abschlusstextfelder in der Angebotsbearbeitung                                                                                                    | -                                                             |                                                         | •                         |                     |               |                       | -             |         |                       | •                          |                                                                                                    |                                                              |
| eitungs- und Abschlusstextfelder in der Angebotsbearbeitung                                                                                                    |                                                               |                                                         |                           |                     |               |                       |               |         |                       |                            |                                                                                                    |                                                              |
| eitungs- und Abschlusstextfelder in der Angebotsbearbeitung                                                                                                    |                                                               |                                                         |                           |                     |               |                       | 1             | 2       |                       |                            |                                                                                                    |                                                              |

|                                                                                             |                                                                                                    |                                                                                                |                                                                                                    |                                     | М                                                               | ehr anzeigen                                                                             | ^   Vo                                                                                     | rschau                                                                                                    | ı der                                                                                         | Au                                           | ftra                                           | agsbe                                                                                                    | estä                                                       | tigu                                                          | ing                                                                                     |
|---------------------------------------------------------------------------------------------|----------------------------------------------------------------------------------------------------|------------------------------------------------------------------------------------------------|----------------------------------------------------------------------------------------------------|-------------------------------------|-----------------------------------------------------------------|------------------------------------------------------------------------------------------|--------------------------------------------------------------------------------------------|----------------------------------------------------------------------------------------------------|-----------------------------------------------------------------------------------------------|----------------------------------------------|------------------------------------------------|----------------------------------------------------------------------------------------------------|------------------------------------------------------------|---------------------------------------------------------------|-----------------------------------------------------------------------------------------|
| Debitorenname                                                                               | Möbe                                                                                                    | I-Meller KG                                                                                    | Auftragsdatum                                                                                                    | 28.01.                              | 2021                                                            |                                                                                          | Auftragsbestätigung 1005<br>28. Januar 2021<br>Seite 1/1                                   |                                                                                                    |                                                                                               |                                              |                                                |                                                                                                    |                                                            |                                                               | cronus                                                                                  |
| Angebotsnr.                                                                                 |                                                                                                    |                                                                                                | Fälligkeitsdatum                                                                                                    | 11.02.                              | 2021                                                            |                                                                                          | Seite 1                                                                                    |                                                                                                    |                                                                                               |                                              |                                                |                                                                                                    |                                                            |                                                               |                                                                                         |
| Kontakt                                                                                     | Herr                                                                                                    | Michael Emanuel                                                                                | Gewünschtes Lieferdatu                                                                                                    |                                     |                                                                 |                                                                                          | Möbelh<br>Brunner                                                                          | aus AG<br>Istraße 273                                                                                                    |                                                                                               |                                              |                                                |                                                                                                    |                                                            |                                                               | CRONUS, Düsseldo<br>Bastian Bruhr<br>Morgensternweg 1                                   |
| Buchungsdatum                                                                               | 28.01.                                                                                                    | 2021                                                                                           | Externe Belegnummer                                                                                                    |                                     |                                                                 |                                                                                          | 20203 H                                                                                    | amburg                                                                                                    |                                                                                               |                                              |                                                |                                                                                                    |                                                            |                                                               | 48436 Düsseldo                                                                          |
| Kopftext                                                                                    |                                                                                                    |                                                                                                |                                                                                                    |                                     |                                                                 |                                                                                          |                                                                                            |                                                                                                    |                                                                                               |                                              |                                                |                                                                                                    |                                                            |                                                               | Destaction                                                                              |
| Wir möchten Si<br>Mitglieder ein V<br>Zeilen V                                              | e außerdem herzlich<br>Villkommensgesche<br>erwalten Weiter                                                                                | h in unserem Dachverband willkomr<br>enk zukommen lassen zu dürfen. Sie<br>re Optionen         | nen heißen. Wir freuen uns, Ih<br>finden es in Ihrer Lieferung.                                                                                                    | inen im M                           | Namen aller                                                     | <;>                                                                                      | Sehr gev                                                                                   | engnummer<br>ehrter Herr Emans<br>ank für die Bestät                                                                                                    | Peter Schlö<br>uel,                                                                           | isser                                        | ts. Wir fr                                     | negeossar.<br>1009                                                                                               | auf die gen                                                | Ab Wa                                                         | renhaus<br>Zusammenarbeit mit                                                           |
|                                                                                             |                                                                                                    |                                                                                                |                                                                                                    |                                     |                                                                 |                                                                                          | Ihnen!                                                                                     |                                                                                                    |                                                                                               |                                              |                                                |                                                                                                    |                                                            |                                                               |                                                                                         |
|                                                                                             | N.                                                                                                    | Reachesileurs                                                                                  | Lagerortcode                                                                                                    | Menge                               | Menge für<br>Auftragsmontage                                    | Res                                                                                      | Namen                                                                                      | aller Mitglieder ei                                                                                                    | n Willkommer                                                                                  | unserem                                      | nk zukor                                       | mmen lassen zu                                                                                                   | i dürfen. Sie                                              | finden e                                                      | n uns, Innen im<br>s in Ihrer Lieferung.                                                |
| Art                                                                                         | INF.                                                                                                    | beschreibung                                                                                   |                                                                                                    |                                     |                                                                 |                                                                                          |                                                                                            |                                                                                                    |                                                                                               |                                              |                                                |                                                                                                    |                                                            |                                                               | Tellephetras Obr                                                                        |
| Art<br>→ Artikel                                                                            | 1920-S                                                                                                    | ANTWERP Konferenztisch                                                                         | BLAU                                                                                                    | 5                                   |                                                                 |                                                                                          | Nr.                                                                                        | Beschreibung                                                                                                    |                                                                                               | Menj                                         | 50                                             | VK-Preis                                                                                                    | Ohne<br>MwSt.                                              | MwSt                                                          | Mw                                                                                      |
| Art<br>Artikel<br>Artikel                                                                   | 1920-S<br>1908-S                                                                                                    | ANTWERP Konferenztisch<br>LONDON Schreibtischstuhl, bla                                        | BLAU<br>BLAU                                                                                                    | 5<br>5                              |                                                                 |                                                                                          | <u>Nr.</u><br>1920-S                                                                       | Beschreibung<br>ANTWERP Kon                                                                                                    | ferenztisch                                                                                   | Meng<br>5                                    | ge<br>Stück                                    | VK-Preis                                                                                                    | Ohne<br>MwSt.                                              | 19                                                            | 3.255,50                                                                                |
| Art<br>→ Artikel<br>Artikel<br>Artikel                                                      | 1920-S<br>1908-S<br>1928-S                                                                                                    | ANTWERP Konferenztisch<br>LONDON Schreibtischstuhl, bla<br>AMSTERDAM Lampe                     | BLAU<br>BLAU<br>BLAU                                                                                                    | 5<br>5<br>5                         |                                                                 |                                                                                          | <u>Nr.</u><br>1920-S<br>1908-S                                                             | Beschreibung<br>ANTWERP Kon<br>LONDON Schre<br>blau                                                                                                    | ferenztisch<br>ibtischstuhl,                                                                  | Meny<br>5<br>5                               | Stück<br>Stück                                 | VK-Prei<br>651,10<br>191,00                                                                                      | Ohne<br>MwSt.                                              | 19<br>19                                                      | 3.255,50<br>955,00                                                                      |
| Art<br>→ Artikel<br>Artikel<br>Artikel<br>K                                                 | 1920-S<br>1908-S<br>1928-S                                                                                                    | ANTWERP Konferenztisch<br>LONDON Schreibtischstuhl, bla<br>AMSTERDAM Lampe                     | BLAU<br>BLAU<br>BLAU                                                                                                    | 5<br>5<br>5                         |                                                                 | >                                                                                        | <u>Nr.</u><br>1920-S<br>1908-S<br>1928-S                                                   | Beschreibung<br>ANTWERP Kon<br>LONDON Schre<br>blau<br>AMSTERDAM L                                                                                                   | ferenztisch<br>ibtischstuhl,<br>ampe                                                          | Meng<br>5<br>5                               | stück<br>Stück<br>Stück                        | VK-Preis<br>651,10<br>191,00<br>55,20                                                                            | -10%                                                       | 19<br>19<br>19                                                | 3.255,50<br>955,00<br>248,40                                                            |
| Art<br>→ Artikel<br>Artikel<br>Artikel<br>Cuischensumme                                     | 1920-S     1908-S     1928-S     0hne                                                                                                    | ANTWERP Konferenztisch<br>LONDON Schreibtischstuhl, bla<br>AMSTERDAM Lampe<br>4.458,90         | BLAU BLAU BLAU BLAU BLAU BLAU BLAU BLAU                                                                                                    | 5<br>5                              |                                                                 | \$                                                                                       | <u>Nr.</u><br>1920-S<br>1908-S<br>1928-S                                                   | Beschreibung<br>ANTWERP Kon<br>LONDON Schre<br>blau<br>AMSTERDAM L                                                                                                   | ferenztisch<br>ibtischstuhl,<br>ampe                                                          | Meny<br>5<br>5                               | Stück<br>Stück<br>Stück                        | VK-Preis<br>651,10<br>191,00<br>55,20<br>Zw.summe<br>Gesamtbetr                                                  | -10%                                                       | MwSt.                                                         | 3.255,50<br>955,00<br>248,40<br>4.458,90<br>5.306,0                                     |
| Art<br>→ Artikel<br>Artikel<br>Artikel<br>C<br>Zwischensumme<br>Rechnungsrabat              | 1920-S<br>1908-S<br>1908-S<br>1928-S                                                                                                    | ANTWERP Konferenztisch<br>LONDON Schreibtischstuhl, bla<br>AMSTERDAM Lampe<br>4.458.90<br>0.00 | BLAU<br>BLAU<br>BLAU<br>Gesamtbetrag ohne M<br>MwSt. gesamt (EUR)                                                                                                    | 5                                   |                                                                 | ><br>4.458,90<br>847,19                                                                  | Nr.<br>1920-S<br>1908-S<br>1928-S                                                          | Beschreibung<br>ANTWERP Kom<br>LONDON Schre<br>blau<br>AMSTERDAM L                                                                                                   | ferenztisch<br>ibtischstuhl,<br>ampe<br>its mit dem Te                                        | Meny<br>5<br>5<br>5                          | stück<br>Stück<br>Stück                        | VK-Preis<br>651,10<br>191,00<br>55,20<br>Zw.summe<br><u>Gesamtbetr</u>                                           | -10%<br>ag EUR inkl                                        | Mwst.<br>3<br>19<br>19<br>19<br>19<br>19<br>MwSt.<br>ategorie | 3.255,50<br>955,00<br>248,40<br>4.458,90<br>5.306,0                                     |
| Art<br>→ Artikel<br>Artikel<br>Artikel<br>Cwischensumme<br>Rechnungsrabat                   | 1920-S     1908-S     1928-S     0hne                                                                                                    | ANTWERP Konferenztisch<br>LONDON Schreibtischstuhl, bla<br>AMSTERDAM Lampe<br>4.458.90<br>0.00 | Mehr anzeigen       VOrschau der Auftragsbest          Auftragsdatum       28.01.2021         Falligkeitsdatum       11.02.2021       Image: 2023          Gewünschtes Lieferdatu       Image: 2023         Image: 2023       Image: 2023       Image: 2023         Image: 2024       Image: 2023       Image: 2023         Image: 2023       Image: 2023       Image: 2023         Image: 2023 | -10%<br>ag EUR inkl<br>whi in der H | Mwss.<br>3<br>19<br>19<br>19<br>19<br>19<br>MwSt.<br>ategorie " | 3.255,50<br>955,00<br>248,40<br>4.458,90<br>5.306,0<br>Tergonomische<br>in Sie im Anhang |                                                                                            |                                                                                                    |                                                                                               |                                              |                                                |                                                                                                    |                                                            |                                                               |                                                                                         |
| Art<br>→ Artikel<br>Artikel<br>Artikel<br>Cwischensumme<br>Rechnungsrabat<br>Rechnungsrabat | iii         1920-S           1908-S         1908-S           1928-S         1928-S                                                         | ANTWERP Konferenztisch<br>LONDON Schreibtischstuhl, bla<br>AMSTERDAM Lampe<br>4.458,90<br>0.00 | BLAU       BLAU       BLAU       BLAU       Gesamtbetrag ohne M       MwSt. gesamt (EUR)       Gesamtbetrag inkl. Mw                                                                                                    | 5                                   |                                                                 | ><br>4.458,90<br>847,19<br>5.306,09                                                      | Nr.<br>1920-S<br>1908-S<br>1928-S<br>Gerne k<br>Schreibt<br>dieses A<br>Wenn S<br>Ihr Tean | Beschreibung<br>ANTWERP Koni<br>LONDON Schre<br>blau<br>AMSTERDAM L<br>önnen Sie Ihrerse<br>ischstühle" mit du<br>uftrags.<br>e Fragen haben, r<br>der Cronus AG     | ferenztisch<br>ibtischstuhl,<br>ampe<br>Its mit dem Te<br>m Testurteil "<br>melden Sie sich   | Meng<br>5<br>5<br>5<br>stsieger<br>"sehr gut | Stück<br>Stück<br>Stück<br>LONDOM<br>" werber  | VK-Preis<br>651,10<br>191,00<br>2 SS,20<br>2 W.Summe<br><u>Gesamtbetr</u><br>N Schreibtischst<br>n. Die Informat | -10%<br>-10%<br>ag EUR inkl<br>whi in der H<br>ionsmateriä | Mwst.<br>19<br>19<br>19<br>19<br>19<br>19<br>19               | 3.255,50<br>955,00<br>248,40<br>4.458,90<br>5.306,0<br>"Ergonomische<br>n Sie im Anhang |
| Art<br>→ Artikel<br>Artikel<br>Artikel<br>Cwischensumme<br>Rechnungsrabat<br>Rechnungsrabat | I         1920-5           1908-5         1908-5           1928-5         1928-5           e Ohne         •           tim % ····         • | ANTWERP Konferenztisch<br>LONDON Schreibtischstuhl, bla<br>AMSTERDAM Lampe<br>4.458,90<br>0.00 | BLAU BLAU BLAU BLAU BLAU BLAU BLAU BLAU                                                                                                    | 5                                   |                                                                 | ><br>4.458,90<br>847,19<br>5.306,09                                                      | Nr.<br>1920-S<br>1908-S<br>1928-S<br>Gerne k<br>Schreibt<br>dieses A<br>Wenn S<br>Ihr Tean | Beschreibung<br>ANTWERP Koni<br>LONDON Schre<br>blau<br>AMSTERDAM L<br>önnen Sie Ihrerstei<br>ischstühle" mit du<br>uftrags.<br>e Fragen haben, r<br>n der Cronus AG | ferenztisch<br>ibtischstuhl,<br>ampe<br>Its mit dem Te<br>rem Testurteil "<br>nelden Sie sict | Men<br>5<br>5<br>stsieger<br>"sehr gut       | Stück<br>Stück<br>Stück<br>LONDON<br>I' werber | VX-Prein<br>653,10<br>191,00<br>55,20<br>Zw.summe<br><u>Gesamtbetr</u><br>V Schreibtischst<br>n. Die Informat    | -10%<br>ag EUR inkl<br>whi in der H<br>ionsmateria         | Mwss.<br>19<br>19<br>19<br>19<br>19<br>19<br>19<br>19<br>19   | 3.255,50<br>955,00<br>248,40<br>4.458,90<br>5.306,0<br>"Ergonomische<br>n Sie im Anhang |

Einleitungs- und Abschlusstextfelder in der Auftragsbearbeitung

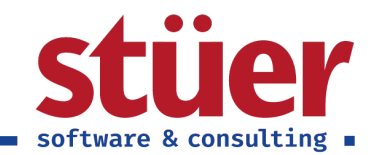

| Allgemein             |                                     |                                           | anoracini riavigi   | ieren A | ktionen Navig | ieren Weniger (     | Optionen                                 |                                                            |                   | 0                     |                 |                                          |
|-----------------------|-------------------------------------|-------------------------------------------|---------------------|---------|---------------|---------------------|------------------------------------------|------------------------------------------------------------|-------------------|-----------------------|-----------------|------------------------------------------|
|                       |                                     |                                           |                     |         |               | Mehr anzeigen       | Vorsch                                   | nau des R                                                  | echnu             | ngsbe                 | legs            |                                          |
| Debitorenname         | Möb                                 | el-Meller KG ····                         | Buchungsdatum       | 28.01   | 1.2021        |                     | Rechnung                                 | 103037                                                     |                   |                       |                 | cron                                     |
| Kontakt               | Herr                                | Michael Emanuel                           | Fälligkeitsdatum    | 11.02   | 2.2021        |                     | Seite 1/2                                |                                                            |                   |                       |                 |                                          |
| Kopftext              |                                     |                                           |                     |         |               |                     | Möbelhaus AG<br>Brunnenstraße 27         | 3                                                          |                   |                       |                 | RONUS, Düss<br>Bastian B<br>Morgensterny |
| Sehr geehrte Dar      | nen und Herren,<br>en Sie die Rechn | ung zur angegehenen Auffragenumme         | ar der Möhel-Meller | KG      |               |                     | 20203 Hamburg                            |                                                            |                   |                       |                 | 48436 Düss<br>Deutse                     |
| nucinoigena nita      | en sie die reenir                   | ang zar angegebenen Aanaagshannik         | and model mener     | NO.     |               |                     | Ihre Referenz                            | Verkäufer<br>Roter Schlössor                               | Faller<br>11 C    | eitsdatum             | Zahlungsbr      | edingungen                               |
| Zeilen Ver            | walten Weite                        | re Optionen                               |                     |         |               | E                   | Auftragsnummer                           | Lieferbedingung<br>Ab Warenhaus                            | Zahlu             | gsform                |                 |                                          |
| Art                   | Nr.                                 | Beschreibung                              | Lagerortcode        | Menge   | Einheitencode | VK-Preis Ohr<br>MwS | Zustellercode<br>DHL<br>Sehr geehrte Dan | Paketverfolgungsn                                          | r.                |                       |                 |                                          |
| $\rightarrow$ Artikel | : 1920-S                            | ANTWERP Konferenztisch                    | BLAU                | 5       | STÜCK         | 651,1               | nachfolgend finde                        | n Sie die Rechnung zur an                                  | gegebenen Auftra  | tsnummer der Mö       | öbel-Meller KG. |                                          |
| Artikel               | 1908-S                              | LONDON Schreibtischstuhl, blau            | BLAU                | 5       | STŪCK         | 191,(               |                                          |                                                            |                   | VK-Preis Ohne         | MwSt            | Zeilenbetr                               |
| Artikel               | 1928-S                              | AMSTERDAM Lampe                           | BLAU                | 5       | STÜCK         | 55,2                | Nr. Beschrei                             | bung Lieferdatu                                            | im Menge          | MwSt                  |                 |                                          |
| <                     |                                     |                                           |                     |         |               | >                   | 1920-S ANTWEP<br>1908-S LONDON<br>blau   | P Konferenztisch 28.01.21<br>i Schreibtischstuhl, 28.01.21 | 5 Stuck           | 651,10<br>191,00      | 19              | 3.255,50<br>955,00                       |
| Zwischensumme         | Ohne                                | 4.458,90                                  | Gesamtbetrag ohne   | e M     |               | 4.458,90            | 1928-5 AMSTER                            | DAM Lampe 28.01.21                                         | 5 Stück           | 55,20                 | -10% 19         | 248,40                                   |
| Rechnungsrabattl      | betrag                              | 0.00                                      | MwSt. gesamt (EUR   | 0       |               | 847,19              |                                          |                                                            |                   | Zw.summe<br>19% MwSt. |                 | 4.                                       |
| Rechnungsrabatt       | in % · · · ·                        | 0                                         | Gesamtbetrag inkl.  | Mw ·    |               | 5.306,09            |                                          |                                                            |                   | Gesamtbetrag          | € inkl. MwSt.   | 5.3                                      |
| Fußtext               |                                     |                                           |                     |         |               |                     | MwStKlausel<br>MwStKennzeichen           |                                                            |                   |                       |                 |                                          |
|                       |                                     |                                           |                     |         |               | _                   | Wenn Sie Fragen                          | haben, melden Sie sich bitt                                | e. Wir sind gerne | für Sie da!           |                 |                                          |
| Wenn Sie Fragen       | haben, melden s                     | Sie sich bitte. Wir sind gerne für Sie da | 1                   |         |               | ^                   | Ihr Team der Cror                        | tus AG                                                     |                   |                       |                 |                                          |

Einleitungs- und Abschlusstextfelder in der Rechnungsbearbeitung

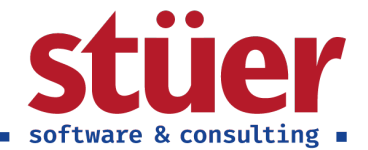

### 2.5. Standardbelege hinterlegen

Sie haben sich im vorherigen Schritt dafür entschieden, Einleitungs- und Abschlusstexte in einem oder mehreren Belegtypen darzustellen? Damit diese im Beleg richtig dargestellt werden können, müssen nun die neuen Standardbelege hinzugefügt werden.

| C/3 Text Plus Setup                                                                                                    | 2 X               |
|----------------------------------------------------------------------------------------------------|-------------------|
| ξ <u>ό</u> ζε                                                                                                    |                   |
| Möchten sie die C/3 Text Plus Layouts nutzen?<br>HINWEIS: Wenn Sie die Einleitungs- und Abschlusstextfelder in den jewe<br>Belegen verwenden möchten, benötigen Sie die mitgelieferten Layouts<br>Felderweiterungen in den Belegen mit ausgeben zu können. | eiligen<br>um die |
| Angebotslayout in Benutzung? · · · Nein                                                                                                    |                   |
| Auftragslayout in Benutzung? · · · · Nein                                                                                                    |                   |
| Rechnungslayout in Benutzung? · · · Nein                                                                                                    |                   |
|                                                                                                    |                   |
| Füge die C/3 Text Plus Standard Berichtsla                                                                                                    | ayouts ein.       |
| Entferne die C/3 Text Plus Standard Berichtslayouts.                                                                                                    | Zurück            |
| Weiter A                                                                                                    | bschließen        |

#### Übersicht über die möglichen einzustellenden Standardbelege

Klicken Sie auf den Button Füge die C/3 Text Plus Standard Berichtslayouts ein. Pro Belegart erscheint eine Abfrage, ob Sie diesen Beleg hinzufügen möchten.

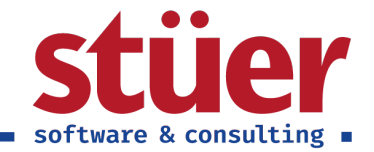

| C/3 Text Plus Setup                                                                                                    | 2 ×                        |
|----------------------------------------------------------------------------------------------------|----------------------------|
| ર્દ્રજે                                                                                                    |                            |
| Möchten sie die C/3 Text Plus Layouts nutzen?<br>HINWEIS: Wenn Sie die Einleitungs- und Abschlusstextfelder in den jeweil<br>Belegen verwenden möchten, benötigen Sie die mitgelieferten Layouts un<br>Felderweiterungen in den Belegen mit ausgeben zu können. | igen<br>n die              |
| Ar<br>Au<br>Au<br>einfügen?                                                                                                    | - 1                        |
|                                                                                                    | _                          |
| In Nei                                                                                                    | in                         |
| Nei                                                                                                    | in                         |
| Füge die C/3 Text Plus Standard Berichtslay                                                                                                    | in<br>routs ein.           |
| Füge die C/3 Text Plus Standard Berichtslay<br>Entferne die C/3 Text Plus Standard Berichtslayouts.                                                                                                    | in<br>routs ein.<br>Zurück |

#### Abfrage zum Einfügen eines Standardbelegs

Die erforderlichen Belege werden automatisch als Standardbeleg definiert. Mit Klick auf "Ja" kann dies kontrolliert werden oder, falls versehentlich ein nicht gewünschter Beleg eingefügt wurde, wieder ein anderer Beleg als Standardbeleg definiert werden.

| earbeite      | n - Ausv     | wahl des   | Berichtslayou     | ts           |                        |                                 | 2      | $\times$ |
|---------------|--------------|------------|-------------------|--------------|------------------------|---------------------------------|--------|----------|
| ✓ Suchen      | 🐺 Liste b    | pearbeiten | 🖬 Benutzerdefinie | erte Layouts | 🔲 Bericht ausfü        | ihren ···                       | ≣      | i        |
| landant       |              |            |                   |              |                        |                                 |        |          |
| landantenna   | me · · · · · |            | [                 | CRONUS AG    |                        |                                 |        | $\sim$   |
| Berichts-     |              | Berichtsn  | ame               |              | Ausgewähltes<br>Layout | Beschreibung des Layouts        |        |          |
| $\rightarrow$ | <u>1304</u>  | Verkauf    | - Angebot         |              | Word (integriert)      | ./Src/reportlayout/C3Quote.docx |        |          |
|               |              |            |                   |              |                        |                                 |        |          |
|               |              |            |                   |              |                        |                                 |        |          |
|               |              |            |                   |              |                        | Sc                              | hließe | en       |

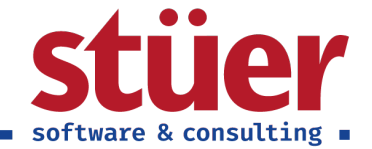

Auswahl des Berichtslayouts

### 2.6. API-Schlüssel hinterlegen

| Dynamics | 365 Business Central                       |                  |                              | Q 4            | <u></u>  | ? |
|----------|--------------------------------------------|------------------|------------------------------|----------------|----------|---|
|          | C/3 TEXT PLUS SETUP                        |                  |                              | 7 <sup>4</sup> | $\times$ |   |
|          | <b>@</b>                                   |                  |                              |                |          |   |
|          | BESITZEN SIE EINEN GÜLTIGEN API-SCHLÜSSEL? |                  |                              |                |          | E |
|          | API-Schlüssel                              |                  |                              |                |          |   |
|          | Gültig bis                                 | 09.04.2021 13:06 |                              |                |          | B |
|          | Status                                     | Active           |                              |                |          | H |
|          | Level                                      | Standard         |                              |                |          | B |
|          | Erstellt am                                | 09.04.2020 13:06 |                              |                |          | н |
|          | Importiert am                              | 09.04.2020 13:06 |                              |                |          | B |
|          |                                            |                  |                              |                |          | H |
|          |                                            |                  |                              |                |          | B |
|          |                                            |                  |                              |                |          | H |
|          |                                            |                  |                              |                |          | H |
|          |                                            |                  |                              |                |          | н |
|          |                                            |                  |                              |                |          | H |
|          |                                            |                  |                              |                |          | B |
|          |                                            |                  |                              |                |          | Ш |
|          |                                            |                  |                              |                |          | U |
|          |                                            |                  |                              |                |          |   |
|          |                                            |                  |                              |                |          | H |
|          |                                            |                  |                              |                |          |   |
|          |                                            |                  | Lizenz abholen Zurück Weiter | Abschließ      | en       |   |
|          |                                            |                  |                              |                |          |   |

Bildschirm zum Hinterlegen der Lizenzinformationen

Bitte fügen Sie in das Feld API-Schlüssel Ihren Lizenzschlüssel, den die Stüer Software & Consulting GmbH zugeschickt hat, ein und klicken Sie auf *Lizenz abholen*.

| C/3 TEXT PLUS SETUP                        | $_{r^{e}}$ $	imes$                             |
|--------------------------------------------|------------------------------------------------|
| 1 🕸                                        |                                                |
| BESITZEN SIE EINEN GÜLTIGEN API-SCHLÜSSEL? |                                                |
| API-Schlüssel                              | B56332A2-AD7D-495E-9644-E90E334DBAE9           |
| Gültig bis                                 | 09.04.2021 13:06                               |
| Status                                     | Active                                         |
| Level                                      | Standard                                       |
| Erstellt am                                | 09.04.2020 13:06                               |
| Importiert am                              | 09.04.2020 13:06                               |
|                                            | OK<br>Lizenz abholen Zurück Weiter Abschließen |
| Meldung zur eingespielten Lizenz           |                                                |

Anschließend klicken Sie auf Weiter.

Fehlermeldungen

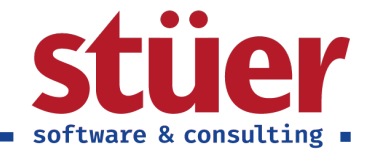

- "Es ist ein Fehler aufgetreten oder Sie sind nicht authorisiert mit dem angegebenen API-Schlüssel eine Lizenz herunterzuladen. Bitte überprüfen Sie, ob der API-Schlüssel korrekt eingetragen wurde. Andernfalls wenden Sie sich an die Stüer Software & Consulting GmbH."
- "Der C/3 Text Plus Lizenzserver konnte nicht erreicht werden. Bitte versuchen Sie es später erneut."
- "Keinen eindeutigen Identifizierer gefunden, bitte C/3 Text Plus neu installieren."

### 2.7. Finished

Herzlichen Glückwunsch, Sie haben das Setup erfolgreich beendet.

| C/3 TEXT PLUS SETUP                                                                                                    | 2        | $\times$ |
|----------------------------------------------------------------------------------------------------|----------|----------|
| $\checkmark$                                                                                                    |          |          |
| VIELEN DANK, DASS SIE SICH FÜR C/3 TEXT PLUS ENTSCHIEDEN HABEN. S<br>NUN MIT DER ANWENDUNG STARTEN.<br>Wenn Sie weitere Fragen haben, kontaktieren Sie uns bitte. | ie Köni  | NEN      |
|                                                                                                    |          |          |
| Kontaktiere uns Zurück Weiter A                                                                                                    | bschließ | len      |

Das Setup wurde erfolgreich abgeschlossen

Bei weiteren Fragen und Anregungen melden Sie sich bitte, wir sind gerne für Sie da!

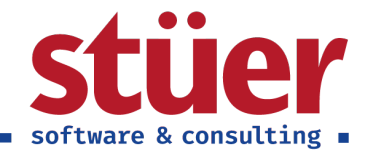

### 2.8. Deinstallation

Die Deinstallation funktioniert über den regulären Ablauf der Erweiterungs-Deinstallationen.

Lediglich das automatisierte zurücksetzen der Berichtslayouts auf die Standard-Berichtslayouts wird zur Zeit nicht von Microsoft unterstützt. Daher empfehlen wir, zuvor über das Setup die Berichtslayouts wieder zu entfernen:

| C/3 Text Plus Setup                                                                                                    | ZX |  |           |
|----------------------------------------------------------------------------------------------------|----|--|-----------|
| ર્ટ્સ                                                                                                    |    |  |           |
| Möchten sie die C/3 Text Plus Layouts nutzen?<br>HINWEIS: Wenn Sie die Einleitungs- und Abschlusstextfelder in den jeweiligen<br>Belegen verwenden möchten, benötigen Sie die mitgelieferten Layouts um die<br>Felderweiterungen in den Belegen mit ausgeben zu können. |    |  |           |
| Angebotslayout in Benutzung? · · · Nein                                                                                                    |    |  |           |
| Auftragslayout in Benutzung? · · · · Nein                                                                                                    |    |  |           |
| Rechnungslayout in Benutzung? · · · Nein                                                                                                    |    |  |           |
|                                                                                                    |    |  |           |
| Füge die C/3 Text Plus Standard Berichtslayouts ein<br>Entferne die C/3 Text Plus Standard Berichtslayouts.                                                                                                    |    |  |           |
|                                                                                                    |    |  | Weiter Ab |

#### C/3 Berichtslayouts entfernen

Alternativ können die Berichtslayouts auch im Nachgang der Deinstallation über die Microsoft Einrichtungsfunktionen umgestellt werden.

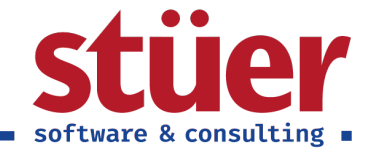

## 3. Trouble Shooting

### 3.1. Sandbox-Umgebungen

In Sandbox-Umgebungen kann es vorkommen, dass die Umgebung keine Zugriffe auf Externe URLS zulässt - dieser Zugriff ist jedoch für die (Test)Lizenz-Abholung erforderlich. Äußern tut sich dies darüber, dass das Setup zwar erfolgreich durchgeführt wurde, Funktionen aber nur teilweise oder gar nicht funktionieren und ggf. Fehlermeldungen erscheinen.

Grundsätzlich gibt es beim Aufruf von externen URLs ein Popup, dass den Benutzer um Erlaubnis zum Verwenden von HTTPClient-Anfragen auffordert. Wurde dies bereits weggeklickt, kann es sein, dass keine erneute Benachrichtigung zur Erteilung der Erlaubnis zu sehen ist. In diesem Fall navigieren Sie auf "Erweiterungen" in Ihrer Testumgebung.

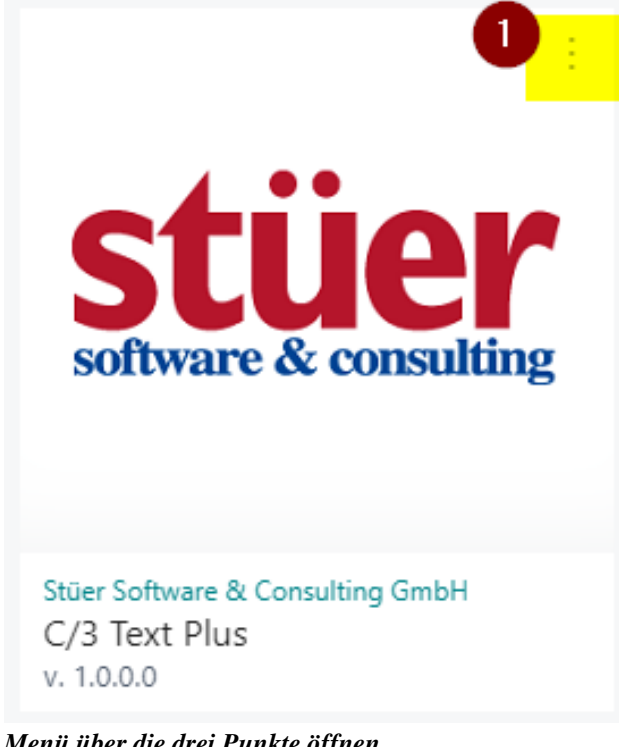

Menü über die drei Punkte öffnen

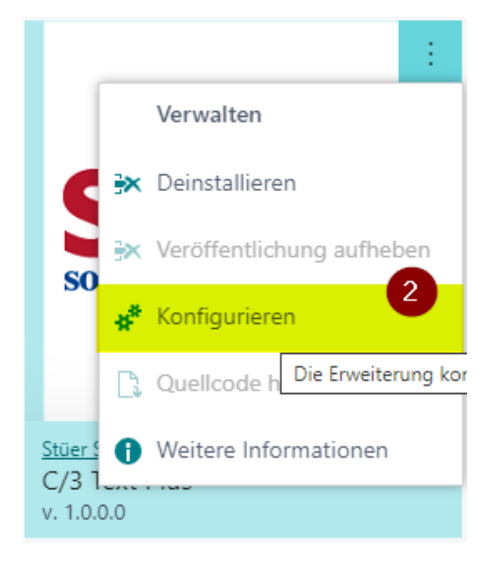

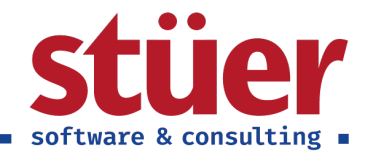

#### Konfigurieren auswählen

Öffnen Sie über die drei Punkte das Menü der Erweiterung und wählen Sie "Konfigurieren" aus.

| ÷ | Entension Settings   Arbeitsdatum: 12.04.2021<br>C/3 Text Plus | (ℓ) + ∎                                                             | √Gespilden ⊡ 🗡 |
|---|----------------------------------------------------------------|---------------------------------------------------------------------|----------------|
|   | Group                                                          |                                                                     |                |
|   | App-ID 0ab8cd4e-b494-462f-878f-14f6d72d4a92                    | Herausgeber                                                         |                |
|   | Name                                                           | Http:Client-Anfragen zulassen · · · · · · · · · · · · · · · · · · · |                |

#### HttpClient-Anfragen zulassen

Klicken Sie anschließend auf "HTTPClient-Anfragen zulassen", damit unser Service kontaktiert werden kann.